# **KV-Ident Plus -**

**Direkte Softtoken-Aktivierung mit Hardtoken** 

Die ersten Schritte

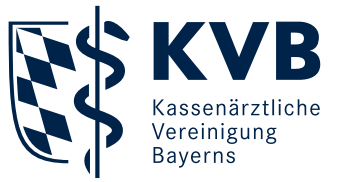

# KV-Ident Plus

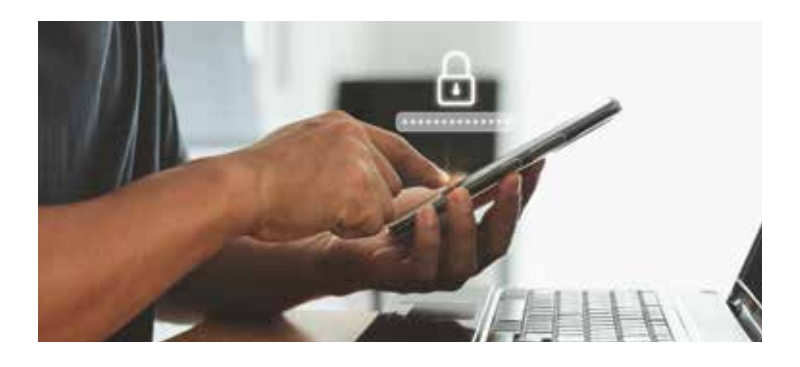

## Herzlich willkommen bei KV-Ident Plus!

KV-ldent Plus ist ein "starkes Authentisierungsverfahren" (2-Faktor-Authentisierung), bei dem die Nutzer zur Anmeldung im Mitgliederportal "Meine KVB" zusätzlich zu Benutzername und Kennwort eine per Token generierte Zahlenkombination (Einmalcode) eingeben müssen. Bei der Variante Softtoken wird der Einmalcode für den zweistufigen Anmeldeprozess in "Meine KVB" durch eine sogenannte Authentifizierungs-App auf einem mobilen Endgerät (zum Beispiel Smartphone oder Tablet) erzeugt, die sich die Nutzer aus dem jeweiligen App-Store installieren können. Die einmalige Einrichtung erfolgt über einen QR-Code, der den Nutzern im Portal Token-Verwaltung angezeigt wird.

Die Aktivierung eines KV-Ident Plus Softtokens ist über zwei Wege möglich: 1. Direkte Softtoken-Aktivierung mit Hardtoken oder 2. Softtoken-Aktivierung mit Aktivierungscode.

In dieser Anleitung wird das Vorgehen zur ersten Variante, also zur direkten Softtoken-Aktivierung beschrieben.

Hinweis: Die direkte Softtoken-Aktivierung erfolgt während des Bestellvorgangs. Halten Sie hierfür Ihren Hardtoken und Ihr mobiles Endgerät mit der installierten Authentifizierungs-App bereit. Bitte beachten Sie, dass die Möglichkeit zur sofortigen Aktivierung des KV-Ident Plus Softtokens nur bei Besitz eines aktiven KV-Ident Plus Hardtokens besteht.

## Direkte Softtoken-Aktivierung

Zur Bestellung und Aktivierung Ihres Softtokens nutzen Sie das Portal Token-Verwaltung unter **www.kvb.de/mitglieder/praxisfuehrung/itonline-services-ti/zugangswege** unter der Kategorie *"Allgemeines"* 

oder in "Meine KVB" unter der Startseiten-Kategorie "Persönliche Daten".

Im Anmeldeprozess werden Sie gebeten, Ihren Benutzernamen 1 und Ihr Kennwort 2 einzugeben. Bitte melden Sie sich mit Ihrer bekannten KVB-Benutzerkennung an.

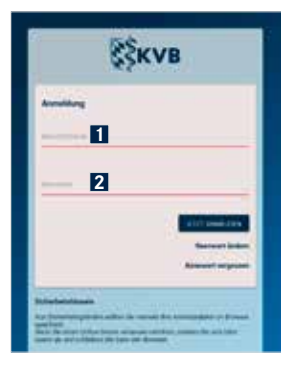

#### Bestellung

Um einen Softtoken zu bestellen, wählen Sie die Schaltfläche "Softtoken bestellen" 1 und führen die einzelnen Bestellschritte durch.

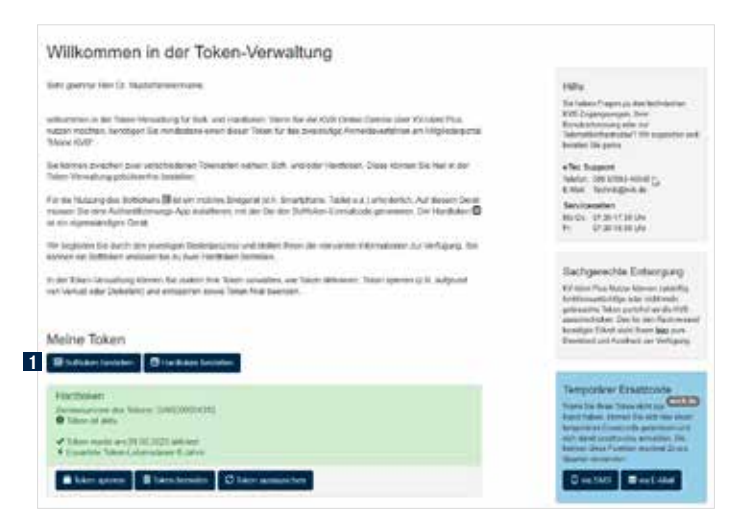

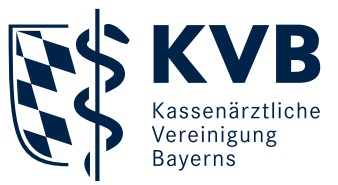

Im Bestell-Schritt "Versandweg" 1 behalten Sie die voreingestellte Auswahl "Direkte Softtoken-Aktivierung" 2 bei und klicken die Schaltfläche "Nächster Schritt" 3.

| A Malered                                                                                                    | January January                                                                             | - A fighter                                                                                                    | Address Address                                                                                                    |
|----------------------------------------------------------------------------------------------------|---------------------------------------------------------------------------------------------|----------------------------------------------------------------------------------------------------|----------------------------------------------------------------------------------------------------|
| Bestellung eir                                                                                                    | nes Softtokens                                                                              |                                                                                                    |                                                                                                    |
| 3. Bahrte, Versatelweg<br>In assets brieft wird him Age<br>Minner grunk die Attorne                                                                                                    | nie wijwiegt in Fale die penaturne vier<br>groes Talkdars ar dass Moose openri              | arita und Rean ain<br>Gé                                                                                                    | Hills<br>Sections: Frager, in las indexistes<br>NH-Dependent, frag<br>Descriptions of the ID<br>Second Hardwood of the ID<br>Second Hardwood of ID<br>Second Sections |
| Aufresse des Bestellers<br>under nichte Attegene tetengen Dem haben er unter eineme (instreguenzen folge eineme<br>Reisen-<br>Anteren-bereit Nachferdersere<br>Anteren-bereit<br>Weiterbereit |                                                                                             |                                                                                                    | Factors to prov<br>• Fact Support<br>basis, Bitl (110-6058,<br>2.002 Sectors)<br>Berevanden<br>mig to 12.000 (2.004)<br>for 12.000 (2.004)                            |
| Auswahi Versandwe                                                                                                    | g zur Aktivierung des Softs                                                                 | okens                                                                                                    |                                                                                                    |
| ar terretion down adduce (52.18e)<br>Littleter: Adductory" and "Adduce                                                                                                    | t fran menteken und bevien bis futbering i<br>Gregologie gest Bref is findelit, will ben    | ert Suffisierts Aufschen Türesen                                                                                                    |                                                                                                    |
| le 'Domo Baltaken Aldonoog'<br>Ichinen, Haller De Nethr Frei                                                                                                    | Where on the midward finite for their main<br>tarihiden and the relation for goals of the m | Later Million anggate environ Tar Horen<br>Andreen Andree Million angel Ager Lanoit                                                                                                    |                                                                                                    |
| er Tellmerargeriche per Bind ant<br>Welles lektren Sie damt is die Tel                                                                                                    | e beer wiel tene ger Britgent en Adronau<br>en Versalung de Mittering Ross follte de        | pecie Agelief, Nath Mad the<br>4 datebries                                                                                                    |                                                                                                    |
| Tellts Settlesi Adverung<br>Adverungscok per Diefunfe                                                                                                    | -                                                                                           | 3                                                                                                    |                                                                                                    |
| Warman and                                                                                                    | Contraction of the                                                                          | Contraction of the local sector of the local sector of the local s |                                                                                                    |

Es erscheint eine Eingabemaske 11 mit der Aufforderung, einen Hardtoken-Einmalcode einzugeben. Nehmen Sie Ihren Hardtoken zur Hand und generieren Sie einen Einmalcode. Den sechsstelligen Einmalcode geben Sie in das vorgesehene Feld 21 ein und und klicken die Schaltfläche "Nächster Schritt" 33.

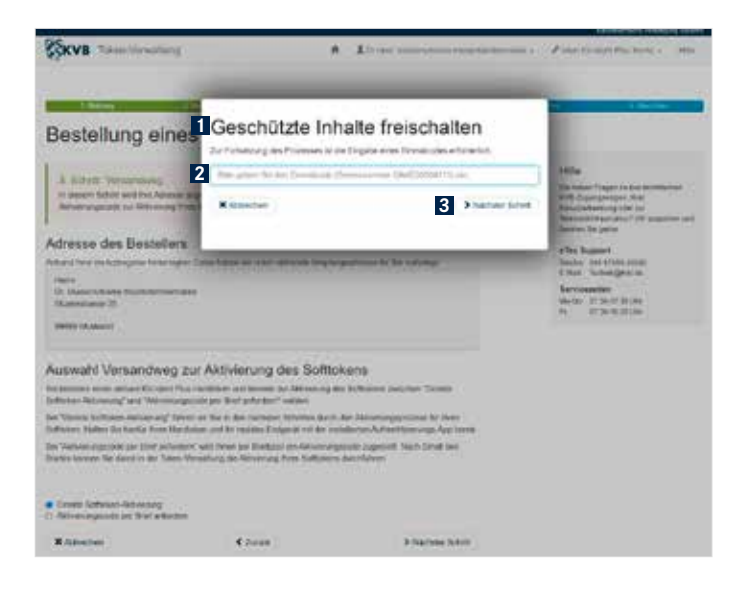

Nach Eingabe des Hardtoken-Einmalcodes sehen Sie auf der Folgeseite Ihre Angaben 1 zusammengefasst und können die Bestellung durch Klick auf die Schaltfläche "Jetzt bestellen" 2 abschließen. Direkt im Anschluss werden Sie durch den mehrstufigen Aktivierungsprozess geführt.

| Bestellung ein                                                                                                    | ies Softtokens                                                                              |  |
|----------------------------------------------------------------------------------------------------|---------------------------------------------------------------------------------------------|--|
| 4. Subatt Politarqu<br>Har salvet Bis Rox Auguster I                                                                           | Fille<br>Gestaan Paget in one betreacter<br>Hilt Scargerupen Beer                           |  |
| Ihre Angeben                                                                                                    | Georgenerung ein zur<br>Georgenerung einen                                                  |  |
| Poder Se title sold alread sargh<br>enterectorades Scholt salisition                                                           | den efter Busport<br>Searer destriktionere                                                  |  |
| Federang<br>Briskonpole Brigarian<br>B Galerach ar with the Third<br>B Galerach at and Dennisori<br>B Rothing rack (276-103 V) | Benchmanning<br>Benchmanning<br>Benchmanning (Benchmanning)<br>Benchmanning (Benchmanning)  |  |
| Adresso dos Bectellors<br>Inere<br>D: Notestafiana Huminiana<br>Materioane 21                                                  | mana                                                                                        |  |
| 10100 Municut                                                                                                    |                                                                                             |  |
| Ronkaktoren<br>E-Mai Balan Balan (globa<br>Balat kan vit presiden                                                              |                                                                                             |  |
| Z Karipitake ander                                                                                                    |                                                                                             |  |
| Bizahkang<br>Satuhanshina karih da                                                                                             |                                                                                             |  |
| Wann ist die Bestell                                                                                                    | ing abgeschlossen?                                                                          |  |
| Darr Sa of the Sator Sector<br>Addisorpercess this Sobole<br>In endar ets Destriging per                                       | nellen" likken, titnen och Sie doler im Joseffrans durch den mellonisklige<br>19.<br>Föllet |  |
|                                                                                                    |                                                                                             |  |

Hierbei richten Sie in Ihrer Authentifizierungs-App Ihren Softtoken ein und schließen den Aktivierungsprozess mit der Eingabe des Softtoken-Einmalcodes ab.

Scannen Sie zunächst mit Ihrer Authentifizierungs-App auf Ihrem mobilen Endgerät (zum Beispiel Smartphone oder Tablet) den angezeigten **persönlichen QR-Code** I für Ihre Softtoken-Einrichtung. In Ihrer Authentifizierungs-App wird nun Ihr Softtoken unter dem Namen "KV Bayerns" mit Ihrer persönlichen Seriennummer angezeigt.

Abschließend geben Sie den in Ihrer Authentifizierungs-App angezeigten sechsstelligen Softtoken-Einmalcode in das entsprechende Feld **2** ein und klicken auf "Jetzt aktivieren" **3**.

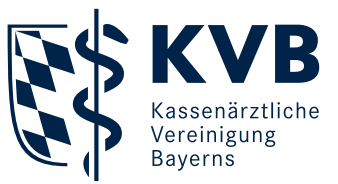

**Hinweis:** Die KVB stellt keine eigenen Authentifizierungs-Apps oder Authentifizierungsprogramme bereit. Sie können diese über die App-Stores für Android und iOS im Internet herunterladen (Schlagworte: "Authentifizierungs-App" oder "2FA").

| Serve management                                                                                                    | r9                                                                                                    |                     | To not intercome which                        | anses - You colored for larg - 10                                                                                                    |
|----------------------------------------------------------------------------------------------------|----------------------------------------------------------------------------------------------------|---------------------|-----------------------------------------------|----------------------------------------------------------------------------------------------------|
| - Colony                                                                                                    | 1 Martin                                                                                                    |                     | 4 holes                                       | C Mining Contraction                                                                                                    |
| Bestellung ein                                                                                                    | nes Softtoken                                                                                                    | s                   |                                               |                                                                                                    |
| <ol> <li>Referet Anti-energy<br/>in design 24th Active Tara Transformings App New Selection on and collision for<br/>Million approves of the Propile along Selection Englished Resolution in the Sales Neurology at<br/>Selection processing.</li> </ol>                                                                                                    |                                                                                                    |                     |                                               | Hilly<br>So have thepe as no normative<br>Professional and the so<br>Social characteristic and the same<br>social formation of the same of<br>Social characteristic and the same of                                                                                                    |
| OR-Code scannen                                                                                                    |                                                                                                    |                     |                                               | other humans.                                                                                                    |
| Statten Die nit ihrer Authentikte                                                                                                    | rungs-App and Vrant mobiles Ends                                                                                                    | perit (± 3 finiarij | none ofer Tablet; den                         | Souther may Silvery-annell                                                                                                    |
|                                                                                                    | No. of Concession, State of Concession, State of Co |                     |                                               | Servicesetten                                                                                                    |
| FER. 90 542509631                                                                                                    |                                                                                                    |                     |                                               | No. 67 35-77 33 474<br>Pr. 17 35 16 01 474                                                                                                    |
|                                                                                                    | 14-26-4-20-54                                                                                                    |                     |                                               | Viele inclusion case<br>industrial dataset<br>the relation of the relation of the<br>dataset in and states of the relation of the<br>dataset and states of the relation of the<br>dataset of the relation of the dataset<br>the anticle and different of the relation<br>of the relation of the relation of the<br>dataset of the relation of the relation<br>of the relation of the relation of the<br>theory of the relation of the relation<br>of the relation of the relation of the relation<br>of the relation of the relation of the relation<br>of the relation of the relation of the relation<br>of the relation of the relation of the relation of the relation<br>of the relation of the relation of the relation of the relation<br>of the relation of the relation of the relation of the relation of the relation of the relation<br>of the relation of the relation of the relati |
| Softtoken-Einmakoo                                                                                                    | de eingeben                                                                                                    |                     |                                               | Antonic State and Antonia States and America States and America States                                                    |
| in Automotic Internation of the solid states of the solid states of the sol of the sol of the solid states of the solid states | havi iden kutaliyet filmessak<br>laret'.                                                                                                    | an. Setwee for its  | men in des antigensterhets Feld               |                                                                                                    |
| The prior Subar Schultz Senators (Sekangeon SUSSAND) as Non-AstroPhicory, App<br>46                                                                                                    |                                                                                                    |                     | Histories<br>Distantion Distance fair SP-Colo |                                                                                                    |
| ( domestic transme                                                                                                    |                                                                                                    |                     |                                               | end with an Drife vesteringative                                                                                                    |
|                                                                                                    |                                                                                                    |                     | 3                                             |                                                                                                    |
|                                                                                                    |                                                                                                    |                     |                                               |                                                                                                    |

Auf der Startseite der Token-Verwaltung sehen Sie nun in der Übersicht Ihren **aktivierten Softtoken 1**. Zudem erhalten Sie über die Bestellung und Aktivierung eine E-Mail mit dem Betreff "Bestellung und Aktivierung eines KV-Ident Plus Softtokens".

| V ginhita Heri D- Mushita Brevaria                                                                                                    | 15%                                                                                                    |
|----------------------------------------------------------------------------------------------------|----------------------------------------------------------------------------------------------------|
| Anomal is the Think Westward for faith and Hamilton's Villes file the VM former Disages also VCMAN Plane<br>restriction, histority of a relationship considered faith for data positivity formation-tablets are bigliobly area<br>with VMP $b_{\rm c}$                                                                                                    | Constant Factors to contraction<br>with Constant provider. When<br>Devolutions are provided to<br>Devolution of the constant of<br>Devolution of the provider of the spectrum of<br>Devolution of the provider                                                                                                    |
| Laman bulkan sawi wanakanan Takanana watika Saf-andikan takina. Naka kanan Jia Hari Ia da<br>un Yawadang palakanaka kakatan<br>Bar kalang da kutakang Baran kakata takipati (Li Kitangkana, Takina a Jahahitaki Katabang Kata<br>awa Ita ang Katawatanang Baran kakata takipati (Li Kitangkana, Takina a Jahahitaki Katabang<br>awa Ita ang Katawatanang Baran kakatan takipati (Li Kitangkana). Takina a Jahahitaki Katabang<br>awa Ita ang Katawatanang Baran kakatan takina katabang katabang Jahahitaki Katabang<br>ang katabang katabang | erfer Tagaset<br>Verter Dis Statu-Aben<br>Deter Distriction er<br>Developmenter<br>Distriction of Status (Status                                                                                                    |
| regelete. No de la largeneiliger l'enveluence est telles from de versite ette fotorietses ou factigang. Na<br>est la fabrière particle (e. 2. 2014) Radiater Installen                                                                                                    | a sense of                                                                                                    |
| is the low large target and the first second state of the second state $   _{1}$ . The space $\leq 1$ adjust (which the field of a signate some larget had benches                                                                                                    | Exactly/encoder Entercepting<br>of the Pay failer science available<br>for their Pay failer science available<br>for the Pay failer science and the real<br>particulation failer and failer science<br>to science and a control of the real<br>participal block and how science against                                                                                                    |
| Bandaren benden                                                                                                    | Committee Automation Verlaging                                                                                                    |
| Influence<br>Indextaneour das Teams Statisticaliste<br>O Tables de atteile                                                                                                    | Rangemann Linnattoode.                                                                                                    |
| Sherperer     Sherperer                                                                                                    | Del Sel                                                                                                    |
| Apriliane<br>Antonio de las estas 1342000 (1911)<br>A decesi de la                                                                                                    | la contra contra c |
| e falar name an 2111.212) attend<br>9 Emailtin Tanis calematicae Calife                                                                                                    | Partwell<br>Discharditati Da Aata "Sinet against<br>en oorgengewerden beamst ist ge                                                                                                    |

### Anmeldung im Mitgliederportal "Meine KVB"

Für den Zugriff auf die Online-Dienste im KVB-Mitgliederportal mittels Ihres KV-Ident Plus Softtokens sind nur wenige Schritte notwendig:

- Öffnen Sie Ihren Internetbrowser und geben Sie in die Adresszeile folgende Internetadresse ein: www.meinekvb.de
- Nach Bestätigung der eingegebenen Adresse mit der Returntaste erscheint die Anmeldemaske für KV-Ident Plus. Für die Anmeldung ist Ihre persönliche KVB-Benutzerkennung sowie ein Einmalcode Ihres persönlichen KV-Ident Plus Softtokens notwendig.

# Haben Sie Fragen? Unsere Mitarbeiter des eTec Support helfen Ihnen gerne weiter.

Telefon 0 89 / 5 70 93 - 4 00 40

E-Mail Technik@kvb.de

#### Servicezeiten

F

Montag bis Donnerstag von 7.30 bis 17.30 Uhr Freitag von 7.30 bis 16.00 Uhr

Herausgeber: Kassenärztliche Vereinigung Bayerns (KVB) Elsenheimerstraße 39, 80687 München www.kvb.de

Sobald Sie die **Bestätigung 1** erhalten, ist Ihr Softtoken aktiviert und kann genutzt werden. Um direkt zum Mitgliederportal "Meine KVB" zu gelangen, klicken Sie auf www.meinekvb.de **2**.

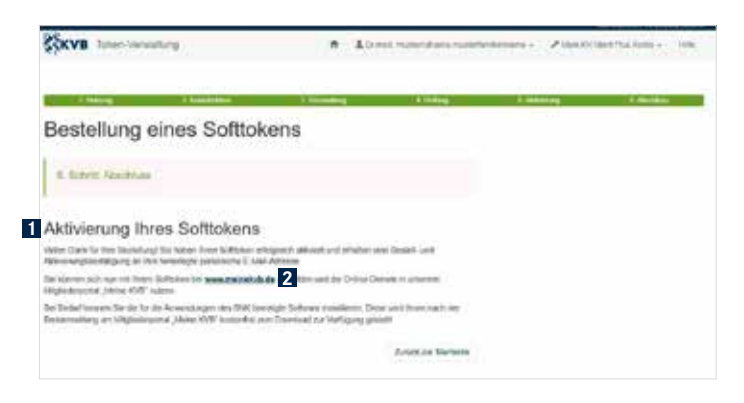